## Практическая работа: Видео и музыка

## Что надо уметь, чтобы выполнить задание

- создавать проект в программе Adobe Premiere;
- импортировать исходники;
- знать инструменты монтажа для окон "Источник" (Source), "Программа" (Program) и "Монтажный стол" (Timeline).

## <u>Задание</u>

Подготовить исходники: отснять несколько 10-15-секундных видеороликов на тему "Мой школьный день". Звук с камеры нам не понадобится, поэтому нужно будет подобрать подходящее музыкальное сопровождение. И, наконец, смонтировать фильм длительностью не более 20 секунд.

## Советы по выполнению

- При создании исходников помните, что содержание фильма должно быть интересно не только автору, но и зрителям. Определите целевую аудиторию фильма: одноклассники, преподаватели, родители. Для каждой из этих групп смысл и содержание фильма будет разным. Одноклассникам можно показать, как весело проходит день, учителям и родителям будет приятно увидеть опрятного и прилежного ученика.
- Поскольку в фильме не нужно использовать звук с камеры, то при захвате видео с камеры на компьютер можно загружать только изображение.
- Процесс захвата видео с камеры можно выполнить при помощи программы Adobe Premiere. Программа поддерживает интерфейс IEEE-1394, для которого не требуется установки дополнительных драйверов. Необходимо подключить камеру к компьютеру через специальный кабель, открыть программу, создать проект с необходимыми вам установками, зайти в меню "Файл" (File) и выбрать команду "Захват" (Capture). Чтобы начать захват видео в проект, нажмите клавишу "Воспроизведение/Стоп" (Play/Stop). Загруженные таким образом клипы сразу появятся в окне "Проект" (Project).
- Если вы загружаете видео с камеры при помощи другой программы, убедитесь, что создаваемый в этом случае ролик будет в формате, понимаемом программой Adobe Premiere.
- Монтаж видеофрагментов можно производить как в окне "Источник" (Source), так и в окне "Монтажный стол" (Timeline).
- Чтобы перенести видеофрагмент из окна "Источник" (Source) в окно "Монтажный стол" (Timeline), необходимо выделить мышкой ту дорожку в окне "Монтажный стол" (Timeline), на которую вы хотите поместить фрагмент.
- Выберите удобный масштаб для монтажа.
- Не забывайте делать рендеринг в процессе работы над фильмом.
- Не забывайте сохранять проект.